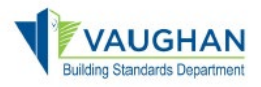

1. Log in to the Online Permitting Portal and submit your permit application

## → <u>https://eservices.vaughan.ca</u>

2. Click the "Open ePlans" button (button shown only after Minimum Permit Fee is paid)

\*\*\*You will be automatically transferred to the ePlans system (no username of password needed)

| Permitting Portal | \$ <b>≕</b> Batch Pay | My Profile | Service Vaughan | ►Log out |
|-------------------|-----------------------|------------|-----------------|----------|
|                   |                       |            |                 |          |

## Permitting Portal

Permitting Portal allows to Apply/View/Pay Building and Engineering Permits and Building Services (Compliance Letters, Title Restrictions & Request for information). If you are looking to apply for Development Planning Applications, then click HERE to navigate to the Planning Portal.

| My Perm<br>Please use th<br>Click the Add<br>For questions<br>business hou | nits / Services<br>is section to submit and<br>New button to apply.<br>or inquiries please conta<br>rs. | manage your permits & so<br>act the <u>Building Standards</u>              | ervices (Complian<br><u>s Department</u> at <b>9</b> | uce Letters, Title Re<br><b>05-832-8510</b> or <u>De</u> | strictions & Request for in<br>evelopment Engineering a | nformation).<br>t <b>905-832-228</b> | 31 during regular |
|----------------------------------------------------------------------------|----------------------------------------------------------------------------------------------------|----------------------------------------------------------------------------|------------------------------------------------------|----------------------------------------------------------|---------------------------------------------------------|--------------------------------------|-------------------|
| Type to filte                                                              | r the table columns                                                                                     |                                                                            |                                                      |                                                          |                                                         |                                      | ◆Add New          |
| Record ID ~                                                                | Permit/Application #                                                                                    | Type/SubType/Work                                                          | Status                                               | Submitted On                                             | Address                                                 | Actions                              |                   |
| 628557                                                                     | Permit/Application<br>number will be available<br>once the application is<br>accepted                   | Building -<br>Single/Semi/Townhouse<br>/ Single Detached<br>Dwelling / New | Online<br>Attachment<br>Pending                      | 2025-01-28                                               | 2141 Major Mackenzie<br>Drive                           | i Detail                             | COpen ePlans      |

3. Now that you are in ePlans, click the "**Accept**" button to start your task to Upload and Submit drawings and documents to the City for plan review.

\*\*\*A new pop-up window will open with 3 steps required to be completed

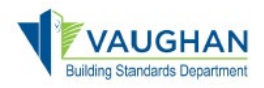

- 4. In the Step 1 of 3 of your Upload and Submit task, click the "**Drawings**" button to upload drawings, and click the "**Document**" button to upload documents.
- 5. Click the "**Browse For Files**" button to be navigate to your local computer to select the drawings or document to be uploaded.
- 6. Click "Start Upload" to upload the files selected form your local computer.

\*\*\*Critical information: Drawings must be submitted as single-page PDFs and must follow the File Naming Convention in order to avoid delays in processing the permit application.

| Please upload your single-page drawing in the DRAWINGS folder and your multi-page documents in the DOCUMENTS folder, as s         Please review the City of Vaughan file naming convention and submission standards by clicking HERE.         File Naming Convention & Upload Folder Examples         Discipline       File Naming Convention         A001-Site Plan, pdf         A201-Ground Floor Level 2 Key Plans.pdf         ELECTRICAL       E202-P2 Parking Plan.pdf         DISTRUCTURAL       S501-Beam Schedule.pdf         STRUCTURAL       S501-Beam Schedule.pdf         SITE SERVICING       SS11-Site Servicing And Grading.pdf         DISTRUCTURAL       S9301-Sprinkler.pdf         SUPORTING DOCUMENTS       Rod 1-Fire Alarm.pdf         PORMS       Plumbing Data Form, Applicant Authorization, Schedule 1, etc.         SUPPORTING DOCUMENTS       Roof Truss, Floor Joist, Specifications, Energy efficiency calculations, etc.                                                                                                    | Upload Folder<br>DRAWINGS<br>DRAWINGS<br>DRAWINGS<br>DRAWINGS |
|----------------------------------------------------------------------------------------------------|---------------------------------------------------------------|
| Please review the City of Vaughan file naming convention and submission standards by clicking HERE.         File Naming Convention & Upload Folder Examples         Discipline       File Naming Convention       Upload Folder Examples         ARCHITECTURAL / SITE PLAN       A001-Site Plan.pdf       Discipline       Discipline         ARCHITECTURAL / SITE PLAN       A001-Site Plan.pdf       Discipline       Discipline       Discipline         Structure       E202-P2 Parking Plan.pdf       Discipline       Discipline       Discipline         Structure       E202-P2 Parking Plan.pdf       Discipline       Discipline       Discipline         Structure       E202-P2 Parking Plan.pdf       Discipline       Discipline       Discipline         Structure       Structure       Scholinearm Schedule.pdf       Discipline       Discipline         Structure       Structure       Structure       Structure       Discipline         Structure       Spa01-Sprinkler.pdf       Disciplications       Disciplications       Disciplications         SupPortNik Documents       Roof Truss, Floor Joist, Specifications, Energy efficiency calculations, etc.       Disciplications, Energy efficiency calculations, etc.                                                                   | Upload Folder<br>DRAWINGS<br>DRAWINGS<br>DRAWINGS<br>DRAWINGS |
| File Naming Convention & Upload Folder Examples           Discipline         File Naming Convention         Upload           ARCHITECTURAL / SITE PLAN         A001-Site Plan.pdf         Discipline         Upload           ARCHITECTURAL / SITE PLAN         A001-Site Plan.pdf         Discipline         Discipline         Discipline           ELECTRICAL         E202-P2 Parking Plan.pdf         Discipline         Discipline         Discipline           STRUCTURAL         S501-Beam Schedule.pdf         Discipline         Discipline         Discipline           SHORING and EXCAVATION         SH201-Excavation Shoring Plans Notes Details.pdf         Discipline         Discipline           SITE SERVICING         SS101-Site Servicing And Grading.pdf         Discipline         Discipline         Discipline           SPRINKLER         SP301-Sprinkler.pdf         Discipline         Discipline         Discipline         Discipline           FORMS         Plumbing Data Form, Applicant Authorization, Schedule 1, etc.         DisUPPORTING DOCUMENTS         Roof Truss, Floor Joist, Specifications, Energy efficiency calculations, etc.         DisUPPROVAL DOCUMENTS         TRCA, MTO, Site Plan Approval Documents, etc.         DisUPPROVAL DOCUMENTS         Discipline | Upload Folder<br>DRAWINGS<br>DRAWINGS<br>DRAWINGS<br>DRAWINGS |
| Discipline         File Naming Convention         U           ARCHITECTURAL / SITE PLAN         A001-Site Plan.pdf         D           ARCHITECTURAL / SITE PLAN         A001-Site Plan.pdf         D           ELECTRICAL         E202-P2 Parking Plan.pdf         D           STRUCTURAL         S207-471 Floor Mechanical Plan.pdf         D           STRUCTURAL         S207-471 Floor Mechanical Plan.pdf         D           STRUCTURAL         S201-8eam Schedule.pdf         D           SHORING and EXCAVATION         SH201-Excavation Shoring Plans Notes Details.pdf         D           SITE SERVICING         SS101-Site Servicing And Grading.pdf         D           SPRINKLER         SP301-Sprinkler.pdf         D           FIRE ALARM         FA401-Fire Alarm.pdf         D           FORMS         Plumbing Data Form. Applicant Authorization, Schedule 1, etc.         D           SUPPORTING DOCUMENTS         TRCA, MTO, Site Plan Approval Documents, etc.         D                                                                                                    | Upload Folder<br>DRAWINGS<br>DRAWINGS<br>DRAWINGS<br>DRAWINGS |
| ARCHITECTURAL / SITE PLAN         A001-Site Plan.pdf         D           ARCHITECTURAL / SITE PLAN         A201-Ground Floor Level 2 Key Plans.pdf         D           ELECTRICAL         E202-P2 Parking Plan.pdf         D           STRUCTURAL         S327-47H Floor Mechanical Plan.pdf         D           STRUCTURAL         S301-8eam Schedule.pdf         D           SHORING and EXCAVATION         SH201-Excavation Shoring Plans Notes Details.pdf         D           SITE SERVICING         S\$101-Site Servicing And Grading.pdf         D           SPRINKLER         SP301-Sprinkler.pdf         D           FIRE ALARM         PA401-Fire Alarm.pdf         D           FORMS         Plumbing Data Form. Applicant Authorization, Schedule 1, etc.         D           SUPPORTING DOCUMENTS         TRCA, MTO, Site Plan Approval Documents, etc.         D                                                                                                    | DRAWINGS<br>DRAWINGS<br>DRAWINGS<br>DRAWINGS                  |
| ARCHITECTURAL / SITE PLAN         A201-Ground Floor Level 2 Key Plans.pdf         D           ELECTRICAL         E202-P2 Parking Plan.pdf         D           MECHANICAL         M327-4TH Floor Mechanical Plan.pdf         D           STRUCTURAL         S501-Beam Schedulo.pdf         D           SHORING and EXCAVATION         SH201-Excavation Shoring Plans Notes Details.pdf         D           SITE SERVICING         S\$101-Site Servicing And Grading.pdf         D           SPRINKLER         SP301-Sprinkler.pdf         D           FIRE ALARM         FA401-Fire Alarm.pdf         D           FORMS         Plumbing Data Form, Applicant Authorization, Schedule 1, etc.         D           APPROVAL DOCUMENTS         TRCA, MTO, She Plan Approval Documents, etc.         D                                                                                                    | DRAWINGS<br>DRAWINGS<br>DRAWINGS<br>DRAWINGS                  |
| ELECTRICAL         E202-P2 Parking Plan.pdf         D           MECHANICAL         M327-4TH Floor Mechanical Plan.pdf         D           STRUCTURAL         \$501-Beam Schedule.pdf         D           SHORING and EXCAVATION         SH201-Excavation Shoring Plans Notes Details.pdf         D           SITE SERVICING         \$\$101-Site Servicing And Grading.pdf         D           SPRINKLER         \$\$P301-Sprinkler.pdf         D           FIRE ALARM         FA401-Fire Alarm.pdf         D           FORMS         Plumbing Data Form. Applicant Authorization, Schedule 1, etc.         D           SUPPORTING DOCUMENTS         Roof Truss, Floor Joist, Specifications, Energy efficiency calculations, etc.         D                                                                                                    | DRAWINGS<br>DRAWINGS<br>DRAWINGS                              |
| MECHANICAL         M327-4TH Floor Mechanical Plan.pdf         D           STRUCTURAL         \$501-Beam Schedule.pdf         D           SHORING and EXCAVATION         \$H201-Excavation Shoring Plans Notes Details.pdf         D           SITE SERVICING         \$\$101-Site Servicing And Grading.pdf         D           SPRINKLER         \$\$901-Sprinkler.pdf         D           FIRE ALARM         FA401-Fire Alarm.pdf         D           FORMS         Plumbing Data Form, Applicant Authorization, Schedule 1, etc.         D           APPROVAL DOCUMENTS         Roof Truss, Floor Joist, Specifications, Energy efficiency calculations, etc.         D                                                                                                    | DRAWINGS<br>DRAWINGS                                          |
| STRUCTURAL         \$501-Beam Schedule.pdf         D           SHORING and EXCAVATION         \$H201-Excavation Shoring Plans Notes Details.pdf         D           SITE SERVICING         \$\$101-Site Servicing And Grading.pdf         D           SPRINKLER         \$\$201-Sprinkler.pdf         D           FIRE ALARM         FA401-Fire Alarm.pdf         D           FORMS         Plumbing Data Form, Applicant Authorization, Schedule 1, etc.         D           SUPPORTING DOCUMENTS         Roof Truss, Floor Joist, Specifications, Energy efficiency calculations, etc.         D           APPROVAL DOCUMENTS         TRCA, MTO, Site Plan Approval Documents, etc.         D                                                                                                    | DRAWINGS                                                      |
| SHORING and EXCAVATION         SH201-Excavation Shoring Plans Notes Details.pdf         D           SITE SERVICING         SS101-Site Servicing And Grading.pdf         DI           SPRINKLER         SP301-Sprinkler.pdf         DI           FIRE ALARM         FA401-Fire Alarm.pdf         DI           FORMS         Plumbing Data Form, Applicant Authorization, Schedule 1, etc.         DI           SUPPORTING DOCUMENTS         Roof Truss, Floor Joist, Specifications, Energy efficiency calculations, etc.         DI                                                                                                    |                                                               |
| SITE SERVICING         SS101-Site Servicing And Grading.pdf         DI           SPRINKLER         SP301-Sprinkler.pdf         DI           FIRE ALARM         FA401-Fire Alarm.pdf         DI           FORMS         Plumbing Data Form, Applicant Authorization, Schedule 1, etc.         DI           SUPPORTING DOCUMENTS         Roof Truss, Floor Joist, Specifications, Energy efficiency calculations, etc.         DI           APPROVAL DOCUMENTS         TRCA, MTO, Site Plan Approval Documents, etc.         DI                                                                                                    | DRAWINGS                                                      |
| SPRINKLER         SP301-Sprinkler.pdf         Di           FIRE ALARM         FA401-Fire Alarm.pdf         Di           FORMS         Plumbing Data Form, Applicant Authorization, Schedule 1, etc.         Di           SUPPORTING DOCUMENTS         Roof Truss, Floor Joist, Specifications, Energy efficiency calculations, etc.         Di           APPROVAL DOCUMENTS         TRCA, MTO, Site Plan Approval Documents, etc.         Di                                                                                                    | DRAWINGS                                                      |
| FIRE ALARM         FA401-Fire Alarm.pdf         D           FORMS         Plumbing Data Form, Applicant Authorization, Schedule 1, etc.         D           SUPPORTING DOCUMENTS         Roof Truss, Floor Joist, Specifications, Energy efficiency calculations, etc.         D           APPROVAL DOCUMENTS         TRCA, MTO, Site Plan Approval Documents, etc.         D                                                                                                    | DRAWINGS                                                      |
| FORMS         Plumbing Data Form, Applicant Authorization, Schedule 1, etc.         D           SUPPORTING DOCUMENTS         Roof Truss, Floor Joist, Specifications, Energy efficiency calculations, etc.         D           APPROVAL DOCUMENTS         TRCA, MTO, Site Plan Approval Documents, etc.         D                                                                                                    | DRAWINGS                                                      |
| SUPPORTING DOCUMENTS         Roof Truss, Floor Joist, Specifications, Energy efficiency calculations, etc.         D           APPROVAL DOCUMENTS         TRCA, MTO, Site Plan Approval Documents, etc.         D                                                                                                    | DOCUMENTS                                                     |
| APPROVAL DOCUMENTS TRCA, MTO, Site Plan Approval Documents, etc. D                                                                                                    | DOCUMENTS                                                     |
|                                                                                                    | DOCUMENTS                                                     |
| Please click appropriately for the type of files you are uploading. Watch video  Drawings Documents Uploaded files:                                                                                                    | 5                                                             |
| Select folder to open file list.                                                                                                    |                                                               |
|                                                                                                    |                                                               |

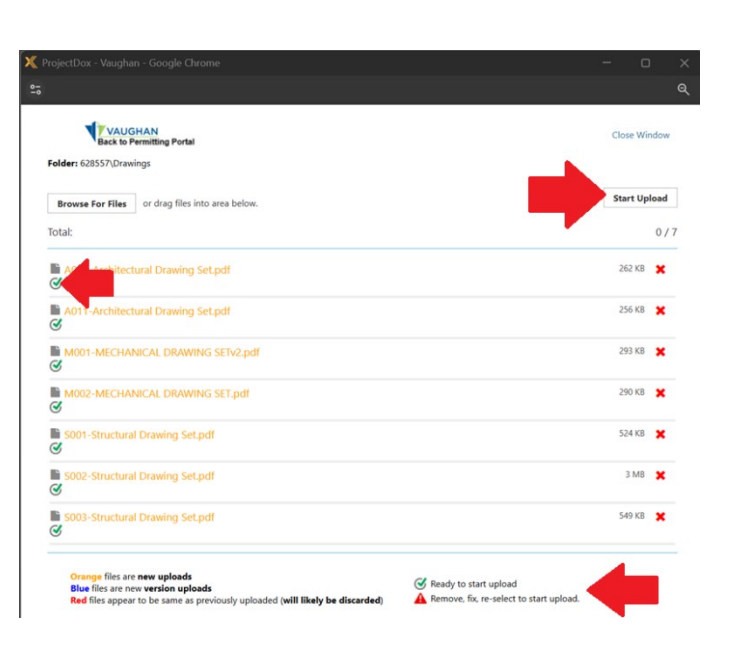

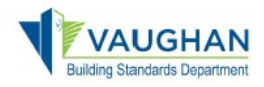

- 7. In the Step 2 of 3 of your Upload and Submit task, **confirm the application disclaimers**.
- 8. In the Step 3 of 3 of your Upload and Submit task, click the "Submit" button.

\*\*\*ePlans is a turn-based system between applicants and city staff to submit, review and resolve permit drawings and documentation in an efficient manner.

STEP 2 of 3: Check all to confirm you have completed this task and are now ready to submit

| roD | nfirmation State State |
|-----|----------------------------------------------------------------------------------------------------|
|     | *I have reviewed my drawings and documents for compliance with Vaughan Building Permit ePlans Submission Standards. *Required                                                                                                    |
|     | *I have uploaded my drawings and documents to the appropriate Folders. *Required                                                                                                    |
|     | *I acknowledge that the top right corner of all drawings must be reserved for the City of Vaughan's electronic approval stamp. I left the top right corner completely blank on all drawings (with exception of the border) and supporting documents. *Required                                                                                                    |

## STEP 3 of 3: Click the "Submit" button below to complete your task

| Submit Save for Later                                                                          |   |
|------------------------------------------------------------------------------------------------|---|
|                                                                                                |   |
| Confirmation                                                                                   | × |
| Completing this task will finish your participation in this step and <b>cannot be undone</b> . |   |
| Are you sure you want to complete "Upload and Submit"?                                         |   |
| Continue Cancel                                                                                |   |
|                                                                                                |   |